# 1.12 Noticias RSS de un sitio web

# 1.12 Noticias RSS de un sitio web

## 1.12.1 ¿Qué es un canal RSS?

RSS es un término que se refiere a la posibilidad de crear un canal de noticias en un sitio web para que los usuarios se puedan suscribir a él y recibir las novedades informativas que se van publicando en este espacio.

Realmente se trata de un archivo de extensión .XML, .RDF, .RSS, etc, con una sintaxis especial, almacenado en nuestro sitio web, con una URL de acceso concreta, que se actualiza de forma regular y que contiene los titulares de las noticias publicadas. Cada archivo RSS se utiliza para crear un canal de publicación simple de carácter temático que puede ser leido por los usuarios utilizando el propio navegador web o bien un programa específico.

El archivo \*.RSS ó \*.XML contiene la siguiente información:

- 1. Titulo del Canal: Canal Naturaleza
- 2. Link: Enlace a la website.
- 3. Imagen corporativa.
- 4. Descripción. Texto explicativo del propósito del canal.
- 5. TTL (tiempo de vida del canal hasta el siguiente refresco. Se expresa en min.).etc.

Contiene además uno o varios items de noticias individuales, cada uno de los cuales debe disponer de una fecha, un titulo, una descripción y un enlace.

## 1.12.2 ¿Cómo leer un canal de noticias RSS?

- 1. Abre Mozilla Firefox
- 2. Visita la dirección de los titulares RSS del periódico El Mundo: <u>http://rss.elmundo.es/rss/</u>
- 3. Haz clic en uno de los iconos RSS correspondiente a un canal temático

#### RSS

4. Se muestra la página de titulares donde el título de cada noticia es un enlace a la página del periódico donde se amplia su información.

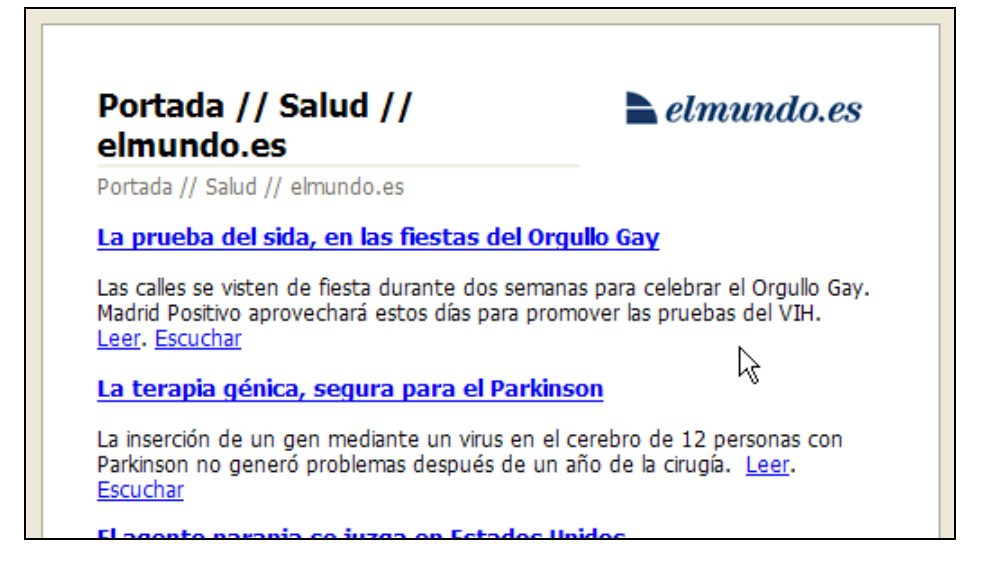

# 1.12.3 RSS y marcadores dinámicos en Firefox

Un marcador dinámico de Firefox permite suscribirse a un canal de noticias RSS de un sitio web y recibir las nuevas noticias sin necesidad de visitarlo. Gracias a los marcadores dinámicos el contenido viene al usuario. En lugar de tener que revisar los cambios y modificaciones de la página web, el marcador dinámico ofrece las actualizaciones tan rápido como están disponibles.

- 1. Cuando se accede desde Firefox a la página de titulares de un canal RSS, en la parte superior de la misma página se ofrece la oportunidad de crear un marcador dinámico a ese canal.
- 2. Asegúrate de que la opción Marcadores dinámicos está seleccionada en la lista Suscribirse a este canal usando.

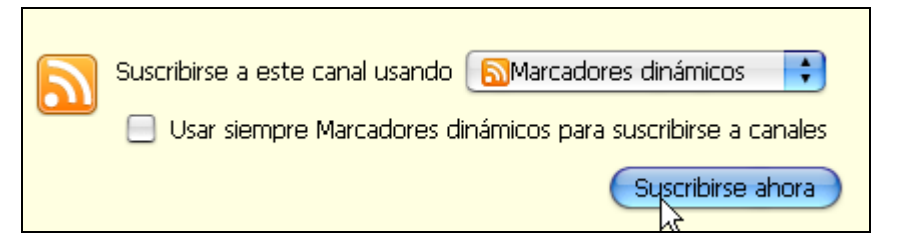

- 3. Clic en el botón Suscribirse ahora.
- 4. En el cuadro de diálogo Añadir marcador dinámico puedes modificar el Nombre del canal aunque conviene dejar el que viene por defecto. En la lista desplegable Crear en conviene que selecciones Carpeta de la barra de marcadores para que de esta forma el marcador dinámico aparezca en la barra de marcadores de Firefox y sea visible y accesible directamente.

| Añadir ma                            | rcador dinámico | X        |
|--------------------------------------|-----------------|----------|
| <u>N</u> ombre:<br><u>C</u> rear en: | Canal Educastur |          |
|                                      | Aceptar         | Cancelar |

- 5. Pulsa en el botón Aceptar.
- 6. Observa que esta acción ha creado en la barra de marcadores de Firefox un marcador con el nombre del canal. Si pulsas sobre él se mostrarán las noticias de este canal. Pulsa sobre la noticia deseada para acceder a su página. Si eliges la opción Abrir todo en pestañas se mostrará cada noticia en una pestaña independiente.

| 🕹 Canal Educastur - Mozilla Firefox                                                        |                                                                                                    |  |  |  |
|--------------------------------------------------------------------------------------------|----------------------------------------------------------------------------------------------------|--|--|--|
| <u>A</u> rchivo <u>E</u> ditar <u>V</u> er Historial <u>M</u> arcadores Herramientas Ayuda |                                                                                                    |  |  |  |
| 🔶 🔹 🚽 😨 📀 🕋 💽 http://www.educastur.es/index.php?option=com_rss&fee                         |                                                                                                    |  |  |  |
| Comenzar a usar Fir Últimas noticias 🔊                                                     | Canal Educastur 🔊                                                                                                    |  |  |  |
| Suscribirse a este canal usando                                                            | <ul> <li>Parada planificada Educastur Blog</li> <li>Seminario: La participación en contextos educ</li> <li>Convocatoria de ayudas para el Programa</li> <li>Programas de Refuerzo, Orientación y Apoyo</li> <li>Relación definitiva de admitidos al Premio a es</li> <li>Apertura de Centros: Selección de proyectos</li> </ul> |  |  |  |
|                                                                                            | 😚 Educación Infantil: Propuestas para el currículo                                                                                                    |  |  |  |
| Canal Educastur                                                                            | <ul> <li>EQF - Marco Europeo de Cualificaciones</li> <li>Convocatoria Programa de Aprendizaje Perm</li> <li>Programa de Apoyo a la Enseñanza y Aprendi</li> </ul>                                                                                                    |  |  |  |
| Canal RSS Educastur                                                                        | <u>A</u> brir todo en pestañas                                                                                                    |  |  |  |

Notas:

 Si la barra de marcadores no está visible entonces activa su visualización mediante Ver > Barra de herramientas > Barra de herramientas de marcadores

| stu                             | stur - Mozilla Firefox |                    |                                                 |          |                      |
|---------------------------------|------------------------|--------------------|-------------------------------------------------|----------|----------------------|
| ⊻e                              | r                      | Hi <u>s</u> torial | <u>M</u> arcadores                              | Herramie | en <u>t</u> as Ayuda |
| Barras de herramien <u>t</u> as |                        | •                  | ✔ Barra de herramie <u>n</u> tas de navegación  |          |                      |
| ✓ <u>B</u> arra de estado       |                        |                    | ✔ <u>B</u> arra de herramientas de marcadores 📐 |          |                      |
| Pan <u>e</u> l lateral          |                        | •                  | Personalizar                                    |          |                      |

• Otros sitios web con canal RSS: <u>http://www.elpais.com/rss.html</u> (El País) o bien <u>http://barrapunto.com/barrapunto.rss</u> (Barrapunto.com).

# 1.12.4 Crear un servicio RSS en un sitio web

En esta apartado se plantea la actividad de utilizar un editor de noticias RSS para generar el archivo \*.RSS correspondiente, subirlo al servidor remoto y luego situar en la página web de portada un icono con un enlace a este archivo.

Paso 1: Crear el archivo \*.RSS

- 1. Descarga y descomprime el archivo feedcentro.zip a una carpeta de tu disco duro. Como resultado obtendrás el archivo feedcentro.xml
- Utiliza el explorador de archivos para localizar este archivo XML. Clic derecho sobre él y selecciona Abrir con ... > Bloc de notas (Windows) o bien Abrir con > Abrir con editor de textos (Ubuntu)
- 3. El archivo feedcentro.xml es un documento de etiquetas que se puede utilizar como base para personalizar el canal de noticias de nuestro sitio web. Para ello basta con

modificar o añadir contenidos respetando escrupulosamente la estructura de las etiquetas.

| 🖡 feedcentro.xml - Bloc de notas                                                                 |                                                                                                    |  |  |  |
|--------------------------------------------------------------------------------------------------|----------------------------------------------------------------------------------------------------|--|--|--|
| Archivo Edición Forma                                                                            | ito Ver Ayuda                                                                                                    |  |  |  |
| k?xml version="1.0" encoding="iso-8859-1"?><br><rss version="2.0"><br/><cbarnel></cbarnel></rss> |                                                                                                    |  |  |  |
| <pre><title>c</title></pre>                                                                      | TP Evaristo Valle de Gijon<br>otion>Canal RSS de suscripcion de noticias<br>otp://cpevaristovalle.com<br>lldDate>Sun, 27 Apr 2008 21:08:34 +0100                                                                                                    |  |  |  |
| <1mage><br>                                                                                      | <url>http://cpevaristovalle.com/images/mybanner.png</url><br><title>CP Evaristo Valle de Gijon</title><br><link/> http://cpevaristovalle.com<br><description>Canal RSS de suscripcion de noticias</description>                                                                     |  |  |  |
| <item></item>                                                                                    | <title>Bienvenid@s al Evaristo</title><br><link/> http://cpevaristovalle.com/bienvenida.htm<br><description>El CP Evaristo Valle es un centro pionero en<br/><category>Centro - Informacion General</category><br/><pubdate>Wed, 28 Nov 2007 18:40:07 +0100</pubdate></description> |  |  |  |

- 4. A continuación se explican las distintas etiquetas o tags:
  - <?xml. Este tag indica el comienzo del documento XML. Su atributo encoding="iso-8859-1" define el código de caracteres con se mostrará en el navegador.
  - <rss version="2.0"> ... </rss>. Entre estas etiquetas se incluye toda la información del archivo XML. Su atributo version indica la versión del lenguaje RSS que se utiliza.
  - <channel> ... </channel>. Indica el canal de noticias que abrimos. Todas la información del canal está incluída entre estas etiquetas. Las propiedades del canal se sitúan en las siguientes subetiquetas:
    - <title>...</title>. Título del canal.
    - <description>...</description>. Descripción del canal.
    - k>...</link>. Enlace al sitio web principal del espacio.
    - <lastBuildDate>Sun, 27 Apr 2008 21:08:34 +0100</lastBuildDate>. Es la fecha de la última modificación del archivo. Como puedes ver su formato es inglés.
    - <image>...</image>. Contiene la imagen del canal: url, título, enlace, descripción, etc. Es una parámetro opcional.
  - <item>...</item>. Cada noticia será un bloque que comienza y termina por estas etiquetas. Dentro de ellas se especifican los distintos parámetros de cada noticia:
    - <title>...</title> Títular de la noticia.
    - k>...</link> Enlace donde se dirige cuando el usuario pulsa en el titular.
    - <description>...</description> Breve descripción de la noticia.
    - <category>...</category>. Categoría de la noticia.
    - <pubDate>...</pubDate>. Fecha de publicación en formato ampliado e inglés.
- 5. Prueba a modificar el contenido de estas noticias. Se pueden añadir más noticias debajo e inmediatamente por encima de la etiqueta </channel> copiando y pegando más bloques <item>...</item>
- 6. Selecciona Archivo > Guardar para guardar los cambios.
- 7. Copia el archivo feedcentro.xml a la carpeta miweb\rss. Debes crear previamente la carpeta rss dentro del directorio miweb.

#### Paso 2. Enlace al canal RSS

- 1. Descarga y descomprime la imagen contenida en **boton\_rss.zip** a la carpeta miweb\images
- Abre o crea una nueva página miweb\index.html utilizando Kompozer. Será la portada de nuestro sitio web. Si las has creado guárdala mediante Archivo > Guardar como.
- 3. Sitúa el cursor al final de este documento para luego elegir Insertar > Imagen.
- 4. En el cuadro de diálogo **Propiedades de imagen**, en la pestaña **Ubicación**, pulsa el botón **Elegir archivo** ... para seleccionar la imagen **images/boton\_rss.gif**

| Propiedades de la imagen 🛛 🔊                                      |  |  |
|-------------------------------------------------------------------|--|--|
| Ubicación Dimensiones Apariencia Enlace                           |  |  |
| Ubicación de la imagen:                                           |  |  |
| images/boton_rss.gif 😂                                            |  |  |
| La URL es relativa a la dirección de la página                    |  |  |
| Título emergente:                                                 |  |  |
| Texto alternativo: Canal RSS de Noticicas                         |  |  |
| No usar texto alternativo                                         |  |  |
| C Vista preliminar                                                |  |  |
| Tamaño real:<br>RSS Anchura: 36<br>Altura: 14<br>Edición avanzada |  |  |
| Aceptar Cancelar Ayuda                                            |  |  |

- 5. En el cuadro Texto alternativo introduce Canal RSS de Noticias.
- 6. Clic en la pestaña Enlace, pulsa en el botón Examinar y localiza el archivo situado en la carpeta rss/feedcentro.xml.

| Propiedades de la imagen 🛛 🗙                                                                                                    |  |  |  |  |
|----------------------------------------------------------------------------------------------------|--|--|--|--|
| Ubicación Dimensiones Apariencia Enlace                                                                                                    |  |  |  |  |
| Introduzca una dirección web, un archivo local, una dirección de correo<br>electrónico o seleccione un enlace interno o una cabecera de la lista<br>desplegable: |  |  |  |  |
| rss/feedcentro.xml 💌 🗃                                                                                                    |  |  |  |  |
| Lo anterior es una dirección de correo electrónico                                                                                                    |  |  |  |  |
| La URL es relativa a la dirección de la página                                                                                                    |  |  |  |  |
| Mostrar el borde alrededor de la imagen con enlace                                                                                                    |  |  |  |  |
| Vista preliminar                                                                                                    |  |  |  |  |
| Tamaño real:       RSS     Anchura: 36       Altura: 14                                                                                                    |  |  |  |  |
| Aceptar Cancelar Ayuda                                                                                                    |  |  |  |  |

- 7. Para terminar pulsa en el botón Aceptar.
- 8. Elige Archivo > Guardar para guardar los cambios.
- 9. Abre la página con el navegador Firefox para ver el resultado final.